Please accept your aid by Logging into myLeo and follow these steps:

1. Click Financial Aid

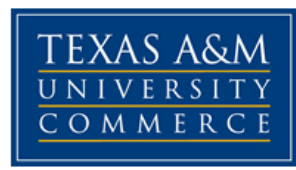

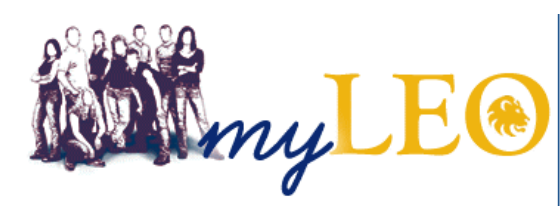

myLeo | LeoPay | LeoMail | eCollege | Options | Logoff

| Welcome,                                                                                                    | A&M-Commerce Events |
|----------------------------------------------------------------------------------------------------|---------------------|
| 13 messages in LeoMail for <u>@leo.tamu-commerce.edu</u> To keep your personal information secure, <u>update your password</u> .                                                                                                    | Events: None        |
| A&M System Teaching Excellence Awards                                                                                                    |                     |
| Evaluate The Instruction You Are Receiving in Selected Classes                                                                                                    |                     |
| myLeo                                                                                                    |                     |
| Check Admissions Application Status & Test Scores     Course Evaluations     Apply for ScholarshipsFall 2011     Registration, Records and Grades     Financial Aid     Apply for Graduation     Purchase Textbooks Online     Parking Permits for Students, Faculty and Staff     View and Print an Enrollment Certificate |                     |
| LeoPay                                                                                                    |                     |
| <ul> <li><u>Check your balance and make payments</u></li> <li><u>Enroll in a payment plan to pay your balance in installments</u></li> <li><u>Authorize parents or employers to view your bill and make payments</u></li> <li><u>Enter your bank information for electronic deposits or payments</u></li> </ul>             |                     |
| Residential Living and Learning                                                                                                    |                     |
| Fall 2011 Housing Assignment     Residential Living and Learning 2011/2012 New Student Application                                                                                                    |                     |
| Telecommunications - Self Service                                                                                                    |                     |

# 2. Click Financial Aid Again

| IEAAS AQUM<br>JNIVERSITY<br>COMMERCE                                                                                      |                                                         |                          |
|----------------------------------------------------------------------------------------------------|---------------------------------------------------------|--------------------------|
| Personal Information S                                                                                                    | Student Financial Aid Faculty Services                  |                          |
| Search                                                                                                    | Go                                                      | ACCESSIBILITY SITE MAP H |
|                                                                                                    |                                                         |                          |
| Main Menu<br>Welcome,                                                                                                    | , to myLeo! Last web access on Sep 06, 2011 at 03:18 pm |                          |
| Main Menu<br>Welcome,<br>Registration                                                                                     | , to myLeo! Last web access on Sep 06, 2011 at 03:18 pm |                          |
| Main Menu<br>Welcome,<br>Registration<br>Financial Aid                                                                    | , to myLeo! Last web access on Sep 06, 2011 at 03:18 pm |                          |
| Main Menu<br>Welcome,<br>Registration<br>Financial Aid<br>Student Records                                                 | , to myLeo! Last web access on Sep 06, 2011 at 03:18 pm |                          |
| Main Menu<br>Welcome,<br>Registration<br>Financial Aid<br>Student Records<br>Personal Information                         | , to myLeo! Last web access on Sep 06, 2011 at 03:18 pm |                          |
| Main Menu<br>Welcome,<br>Registration<br>Financial Aid<br>Student Records<br>Personal Information<br>Faculty and Advisors | , to myLeo! Last web access on Sep 06, 2011 at 03:18 pm |                          |

### 3. Click Award

| TEXAS A&M<br>UNIVERSITY<br>COMMERCE |
|-------------------------------------|
| LEXAS A&M<br>UNIVERSITY<br>COMMERCE |

#### Personal Information Student Financial Aid Faculty Services

Go

Search

# Financial Aid

Financial Aid Status
View overall status, holds, academic progress, cost of attendance, financial aid awards, and messages.
Eligibility
Review Financial Aid Holds (which may prevent payment of awards) and document requirements; Display academic progress history.
Award
View account sommary; Review awards; Accept award offers; Display award payment schedule; View loan applications.
E-mail Office of Financial Aid
General Financial Aid
Financial Aid Application and Information Links

RELEASE: 8.10

# 4. Click Award for Aid Year

| TEXAS A&M<br>UNIVERSITY<br>COMMERCE                                                 |                  |               |                |    |  |  |  |
|-------------------------------------------------------------------------------------|------------------|---------------|----------------|----|--|--|--|
| Personal Information                                                                | Student          | Financial Aid | Faculty Servic | es |  |  |  |
| Search                                                                              | Go               |               |                | _  |  |  |  |
|                                                                                     |                  |               |                |    |  |  |  |
| Award                                                                               |                  |               |                |    |  |  |  |
| Award                                                                               | <mark>☆</mark> ~ |               |                |    |  |  |  |
| Award<br>Award for Aid Year<br>Award Payment Sche                                   |                  |               |                |    |  |  |  |
| Award<br>Award for Aid Year<br>Award Payment Sche<br>Award History                  | dule             |               |                |    |  |  |  |
| Award for Aid Year<br>Award Payment Sche<br>Award History<br>Loan Application Histo | dule<br>ory      |               |                |    |  |  |  |

# 5. Select the 2011-2012 Year from the drop down menu

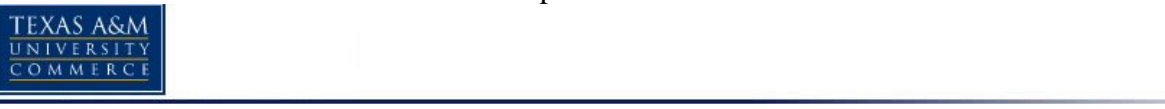

| Personal Information | Student | <b>Financial Aid</b> | Faculty Services |
|----------------------|---------|----------------------|------------------|
|----------------------|---------|----------------------|------------------|

Search

Go

# Aid Year

Rome financial aid information is determined by Aid Year (the academic year for which you are receiving financial aid).

| Select Aid Year | Not Applicable/No Value Found |
|-----------------|-------------------------------|
| Submit          | Not Applicable/No Value Found |
| odbinit         | AWARD YEAR 2011-2012          |
| RELEASE: 8.10   | AWARD YEAR 2010-2011          |
|                 | Award Year 2009-2010          |
|                 | Award Year 2008-2009          |
|                 | Award Year 2006-2007          |

### 6. You MUST READ ALL the information provided on each tab.

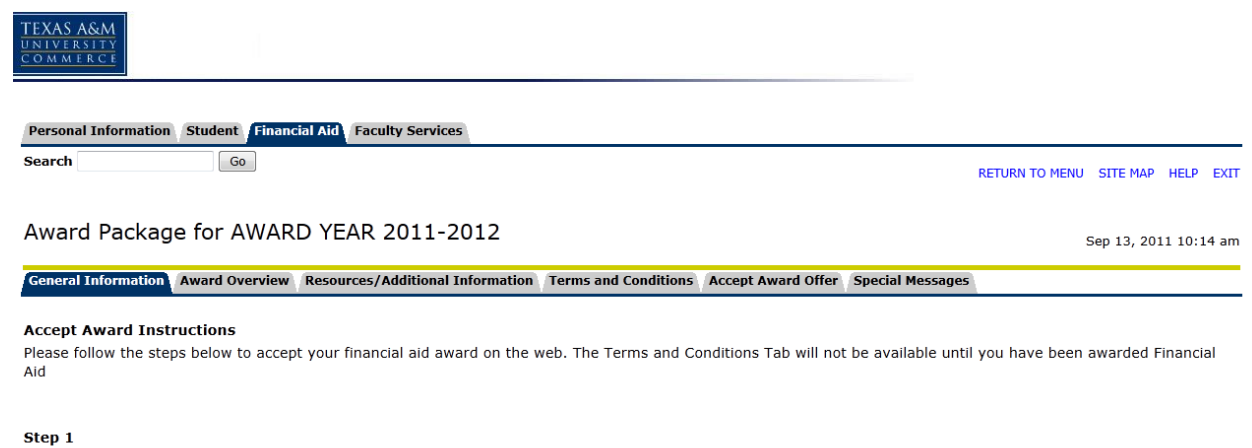

Select the Resources/Additional Information Tab. You will need to answer the question(s) in that section. After you answer the questions(s), click the submit information button at the bottom of that page. You will only need to answer the question(s) once per aid year. Go to step 2.

#### Step 2

Select the Terms and Conditions Tab. You will need to accept or decline the terms and conditions. To accept your awards you must accept the Terms and Conditions. You only have to accept the Terms and Conditions once per aid year. Go to step 3.

Please Note: The "Term and Conditions" tab and the "Accept Award Offer" will be grayed out. You **must** complete the "Resources/Additional Information" tab first. Please see the directions below.

- Within the "Resources/Additional Information" tab, you will need to answer the felony question with a "yes" or "no". Also, if you are receiving an outside scholarship, you will need to enter this information here. Once complete, the "Term and Conditions" tab will become available to complete, please click on this tab to process.
- Within the "Term and Conditions" tab, you will need to read and "accept" the terms and conditions. Once complete, the "Accept Award Offer" tab will become available to complete, please click on this tab to process.
- Please note, within the "Accept Award Offer" tab, you will need to decide how much financial aid you will need for the ENTIRE academic year.
  - For example: If you receive an offer for \$3500 in a Subsidized student loan and accept the entire \$3500 for the academic year, this means that \$1742 will apply for the fall semester after origination fees and \$1742 will apply for the spring semester after origination fees.